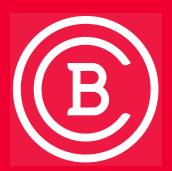

Baker College is making it easier than ever for you to recover your password if you ever forget it. We need you to do one little thing before you can use this new feature, though.

After you sign into a Baker service using your existing userid@baker.edu and password you will be prompted for additional information.

By following these steps you will be able to recover your account password at anytime from any location.

# **More information required**

On the More information required screen click **Next** to start the process for setting up your password recovery options.

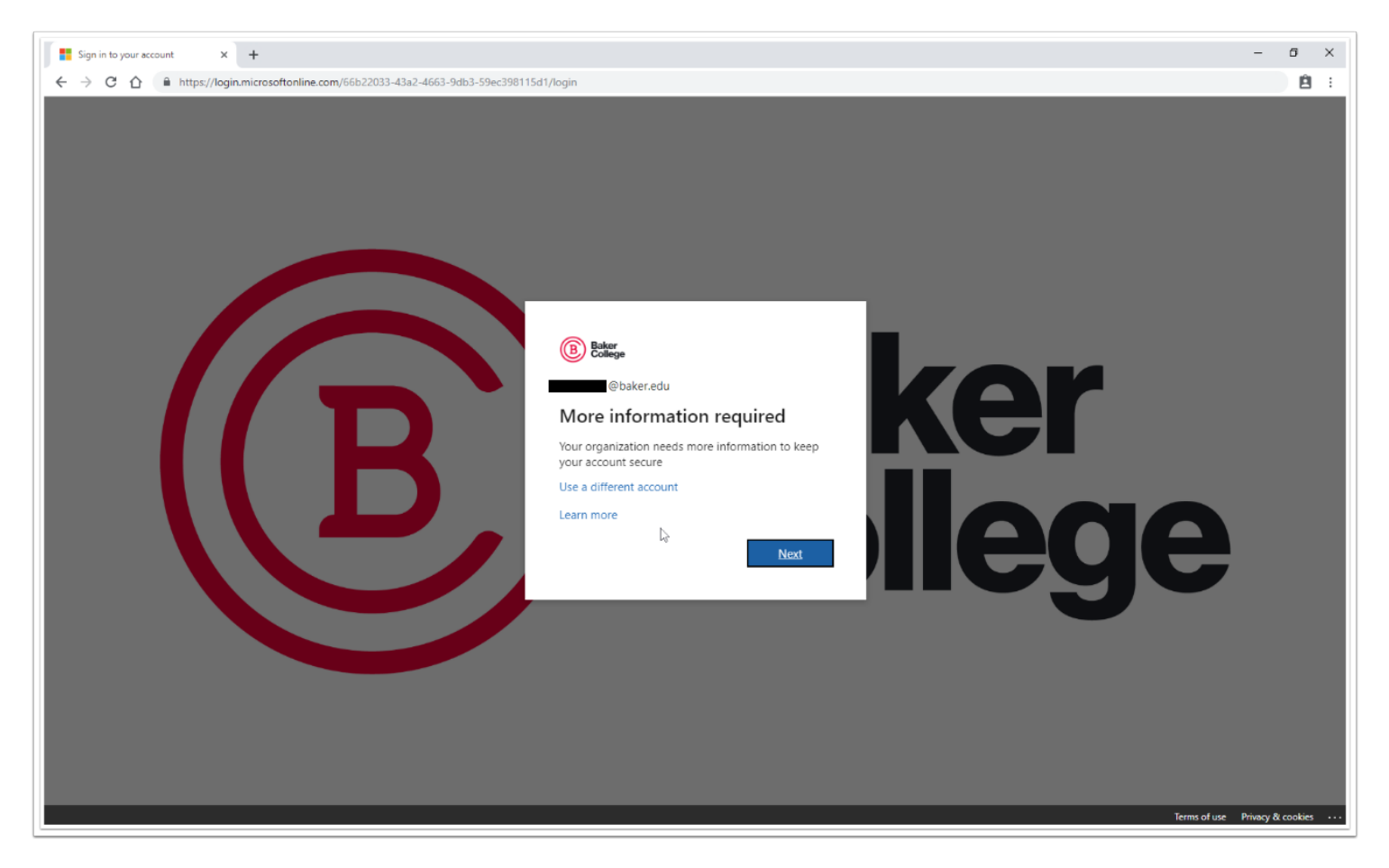

# Don't lose access to your account! Page

On the don't lose access to your account! page you will now have the option to set you password recovery methods.

- Authentication Phone
- Authentication Email

To set up these options click **Set it up now** behind each option.

| don't lose access to your account × +                                                     |                                                                                                    |                                                           | - ø ×      |
|-------------------------------------------------------------------------------------------|----------------------------------------------------------------------------------------------------|-----------------------------------------------------------|------------|
| $\leftarrow$ $\rightarrow$ C $\triangle$ https://account.activedirectory.windowsazure.com | m/PasswordReset/Register.aspx?regref=ssprsetup                                                                                                    |                                                           | <b>É</b> : |
|                                                                                           | Conception of the second second | Obskeredu     ?       ou - just to keep your account more |            |
|                                                                                           | ©2019 Microsoft Legal   Privacy                                                                                                    | Your session will expire in 14:42                         |            |
|                                                                                           |                                                                                                    |                                                           |            |

# **Authentication Phone**

Two options are available to users with phones. (*Note: Phone number will* **NOT** be visible in the directory. Administrators can see this information in the user's profile, but it's not published elsewhere.) Microsoft does not guarantee consistent SMS or Voice-based Authentication prompt delivery by the same number. In the interest of our users, Microsoft may add or remove Short codes at any time as we make route adjustments to improve SMS deliverability.

#### Text message

An SMS is sent to the phone number containing a verification code. Enter the verification code provided in the sign-in interface to continue.

#### Phone call

An automated voice call is made to the phone number you provide. Answer the call and press *#* in the phone keypad to authenticate.

| don't lose access to your account × +                      |                                                                                                    |                                   | – ø × |
|------------------------------------------------------------|----------------------------------------------------------------------------------------------------|-----------------------------------|-------|
| ← → C ☆ 🔒 https://account.activedirectory.windowsazure.com | PasswordReset/Register.aspx?regref=ssprsetup                                                                                                    |                                   | Ê :   |
|                                                            | Control control contro control control control control control control control control co | Obsteredu   ?                     |       |
|                                                            | ©2019 Microsoft Legal   Privacy                                                                                                    | Your session will expire in 12:05 |       |
|                                                            |                                                                                                    |                                   |       |

### Verify Text Message

To verify the text message enter the verification code that was sent via SMS to your phone, and click the Verify button.

*Note: The message should say something along the lines of* "Use this code for Microsoft verification"

| don't lose access to your account × +                      |                                                                                                    |                                   | - | o × |
|------------------------------------------------------------|----------------------------------------------------------------------------------------------------|-----------------------------------|---|-----|
| ← → C ☆ 🔒 https://account.activedirectory.windowsazure.com | /PasswordReset/Register.aspx?regref=ssprsetup                                                                                                    |                                   |   | ê:  |
|                                                            | boxe     boxe     boxe     boxe     boxe     boxe     boxe     boxe     boxe     boxe     boxe     boxe     boxe     boxe     boxe     boxe     boxe     boxe | Daker.edu   ?                     |   |     |
|                                                            | ©2019 Microsoft Legal   Privacy                                                                                                    | Your session will expire in 14:40 |   |     |
|                                                            |                                                                                                    |                                   |   |     |

### **Verify Phone Call**

An automated voice call is made to the phone number you provide. Answer the call and press # in the phone keypad to authenticate

| don't lose access to your account × +                      |                                                                                                    |                                   | – ø ×      |
|------------------------------------------------------------|----------------------------------------------------------------------------------------------------|-----------------------------------|------------|
| ← → C ☆ A https://account.activedirectory.windowsazure.com | /PasswordReset/Register.aspx?regref=ssprsetup                                                                                                    |                                   | <u>ê</u> : |
|                                                            | Cont lose access to your account! Please verify your authentication phone number below. Authentication phone Unived States (+1) Unived States (+2) Control Control Con | Obskredu   ?                      |            |
|                                                            |                                                                                                    |                                   |            |
|                                                            | ©2019 Microsoft Legal   Privacy                                                                                                    | Your session will expire in 14:42 |            |
|                                                            |                                                                                                    |                                   |            |

# **Authentication Email**

When setting up the authentication email select a email account you have access to.

You can not use your Baker Email Address to setup your password recovery. It is suggested that you chose an address that you alone use and have access to. Once entered, an verification code will be emailed to you for you to enter into the verification page.

| 🗋 don't lose access to your account 🗙 🕂                     |                                                   |                                  | - | ø × |
|-------------------------------------------------------------|---------------------------------------------------|----------------------------------|---|-----|
| ← → C ☆ 🔒 https://account.activedirectory.windowsazure.com/ | PasswordReset/Register.aspx?regref=ssprsetup      |                                  |   | ê : |
| C G G I Intps://account.activeoirectory.windows201eccon     | Tastword undered (Neglister appx/regite=spriseup) | Obskeredu   ?                    |   |     |
|                                                             | ©2019 Microsoft Legal   Privacy                   | Your session will expire in 1446 |   |     |
|                                                             |                                                   |                                  |   |     |

### **Email Verification code.**

Once you receive your email verification code you can enter it into the provided field and click Verify to set the option.

If did not receive the email or there was an issue with the message you can click try again to resend the email verification.

| 🗅 don't lose access to your account 🗙 🕇                    |                                                                                                    |                                   | – ø × |
|------------------------------------------------------------|----------------------------------------------------------------------------------------------------|-----------------------------------|-------|
| ← → C ☆ A https://account.activedirectory.windowsazure.com | n/PasswordReset/Register.aspx?regref=ssprsetup                                                                                                    |                                   | Ê :   |
|                                                            | Constrained and the state of the state of the state | Obskeredu   ?                     |       |
|                                                            | ©2019 Microsoft Legel   Privacy                                                                                                    | Your session will expire in 12:54 |       |

# **Change your password recovery options**

At any time after your password recovery options are set you may update and/or remove password recovery options by going to <u>my.baker.edu</u>.

Login with your Baker userid,

#### Click the Login Assistance tile.

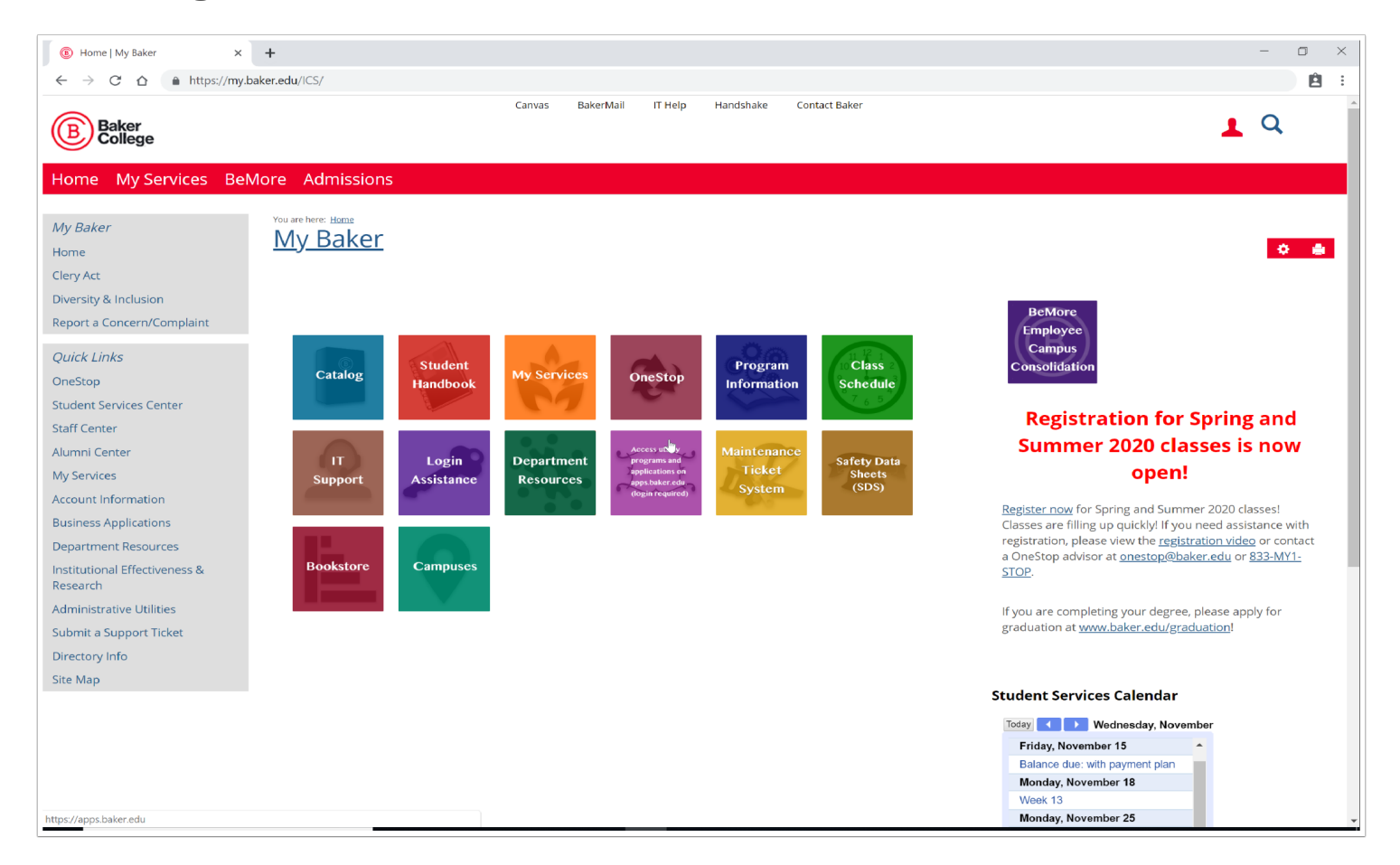

## **User Account**

On the User Account page scroll down to locate the Update Security Questions link. Click the link.

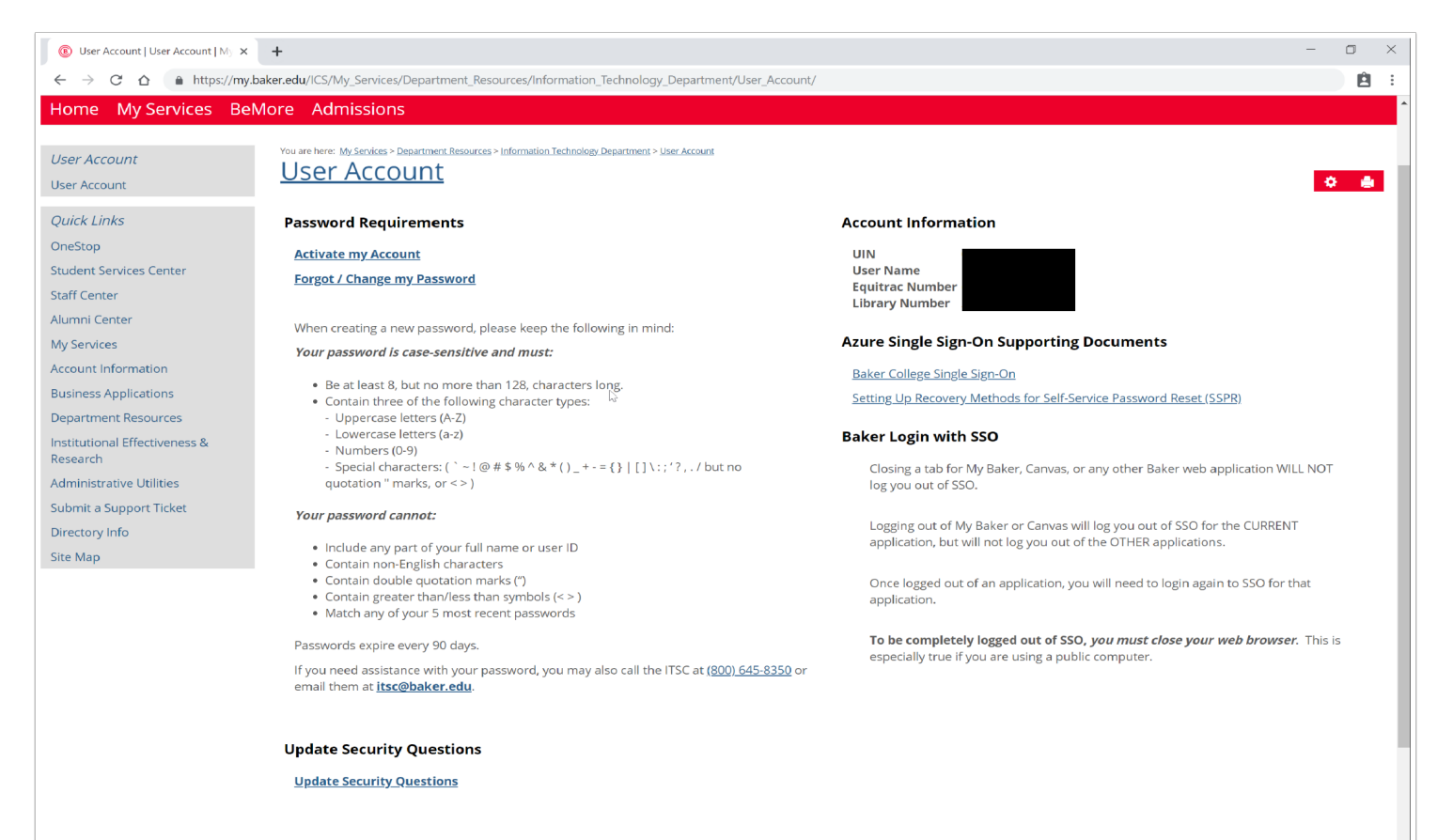

## Don't lose access to your account! page

After clicking the link you should now be back on the "don't lose access to your account!" page.

To modify your option you only need to click the **Change** link at the end of the option you wish to change.

Follow the process of setting up your selected recovery method.

Once done click **Finish** to close the page.

| don't lose access to your account × +                      |                                                                                                    |                                   | - | o × |
|------------------------------------------------------------|----------------------------------------------------------------------------------------------------|-----------------------------------|---|-----|
| ← → C ☆ ● https://account.activedirectory.windowsazure.com | v/PasswordReset/Register.aspx?regref=ssprsetup                                                                                                    |                                   |   | 8:  |
|                                                            | Conduct lose access to your account!  Thanks! We'll use the info below to recover your account if you forget your password. Click "finish" to close this page.     Authentication Phone is set to =1 Change     Authentication Email is set to Ogmail.com. Change     Tritch cance | Obskeredu   ?                     |   |     |
|                                                            | ©2019 Microsoft Legal   Privacy                                                                                                    | Your session will expire in 13:38 |   |     |
|                                                            |                                                                                                    |                                   |   |     |